#### 欢迎使用 iPhone。

本快速入门指南会指导您设置 iPhone 并使用它的关 键功能。若要开始设置,请按住 iPhone 上的开 / 关 按钮几秒钟,将它开启。然后,按照屏幕指示来设置 iPhone.

> 睡眠/唤醒

# 按钮基础知识。

若要将 iPhone 关机或使它重新启动,请按住开 / 关按 钮几秒钟,然后在屏幕上拖移滑块进行确认。若要关闭 屏幕但仍想接听电话,请按下开 / 关按钮一次。任何时 候按下主屏幕按钮都会返回到主屏幕。若要在最近使用 的应用程序之间快速切换,请连按主屏幕按钮,然后轻 按一个应用程序图标。

# 拨打电话。

轻按"通讯录"、"个人收藏"、电子邮件、短信或 iPhone 内几乎任何位置中的电话号码,都可以拨打电 话。或者,打开"电话"应用程序,然后轻按"拨号键盘" 来手动拨号。若要将来电静音,请按下开 / 关按钮一次。 若要在使用 iPhone 耳机时接听电话,请按下中央按钮 一次。再次按下中央按钮可结束通话。

#### FaceTime.

从诵讯录中选择某个人,然后轻按"FaceTime"按钮 与另一个 iPhone 用户或者 iPad、iPod touch 或 Mac 用户开始进行视频通话。或者,当您正在进行语音呼叫 时,轻按"FaceTime"按钮可开始进行视频通话。视频 通话期间,轻按"相机"按钮可切换到背面摄像头来分 享周围的环境。

信息。

按"相机"按钮。

# 手指操作技巧

快速入门指南

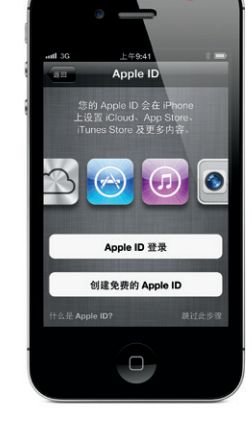

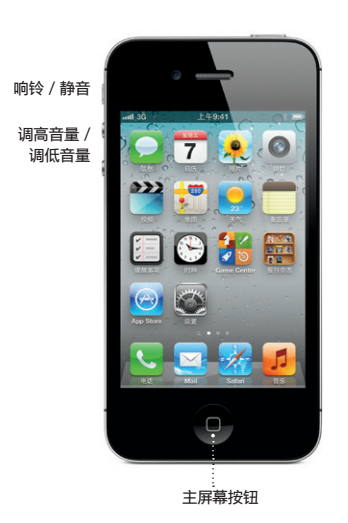

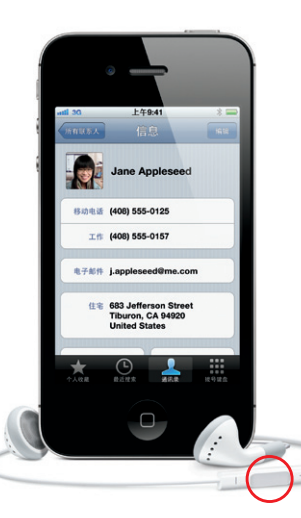

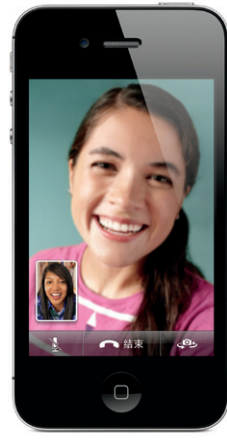

主叫方和受话方都要求使用具备 FaceTime 功能的设备

\* 您的无线运营商可能不支持彩信。有关详细信息,请联系运营商

# 轻按"信息"图标给运行 iOS 5 的其他 iPhone、iPad 和 iPod touch 用户发送 iMessage 信息,或者给其他 移动电话用户发送短信或彩信。\* 在"收件人"栏中键 入姓名或电话号码,或者从通讯录中选择某个人。键入 信息,然后轻按"发送"。若要发送照片或视频,请轻

#### 智能键盘。

键入时,iPhone 会自动建议字词,请使用"拼音"输入法、 "笔画" 输入法或 "手写" 字符识别输入法来输入中文。 若要切换到数字和符号键盘,请轻按"123"键。轻按空 格键两次可添加句点

# 剪切、拷贝和粘贴。

轻按您想要编辑的文本,或者按住不放以调出放大镜, 然后滑动手指以移动插入点。若要选择字词,请连按它 两次;若要选择较多或较少的文本,请拖移抓取点。 后轻按以剪切、拷贝或粘贴。若要从网页、电子邮件或 短信中拷贝文本,请按住文本不放以选择文本,然后轻 按"拷贝"。

# 通知。

当您收到通知时,它会短暂地出现在屏幕顶部,不会干 扰您正在做的事情。您可以忽略它,或者轻按它以立即 响应。若要查看最近通知的摘要,请从任何屏幕的顶部 向下轻扫。您可以从"锁定"屏幕将其图标向右滑动以 访问新通知。

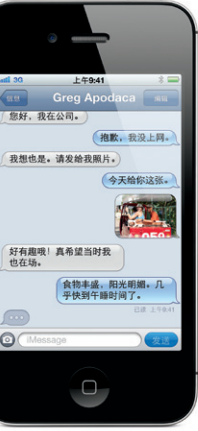

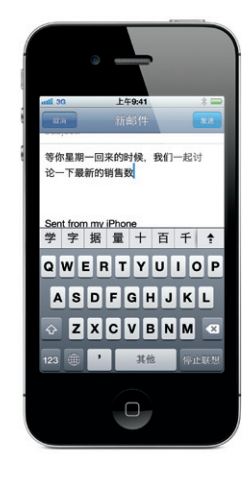

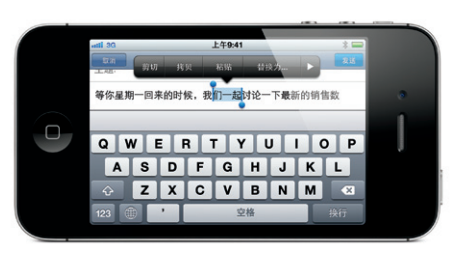

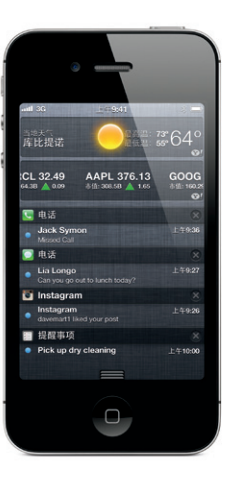

#### 语音控制。

使用"语音控制"来拨打免提电话或播放音乐。若要激活 "语音控制",请按住主屏幕按钮或 iPhone 耳机上的 中央按钮, 直到出现"语音控制"屏幕。听到提示音后, 请说出命令, 如 "呼叫 Elliot" 或者 "拨打 555-1212" 您还可以要求 iPhone 播放特定专辑、表演者或播放列 表,或者"播放这类歌曲"。您甚至可以询问 iPhone "歌 名是什么?",或者说"播放 Rolling Stones 的歌曲"

#### 摄像头。

从"锁定"屏幕连按主屏幕按钮以快速访问摄像头,或 者在主屏幕上轻按"相机"图标。在屏幕上轻按人或物 来调整聚焦和曝光。若要拍照,请轻按"相机"按钮, 或者按下调高音量按钮。若要录制高清视频,请将开关 设为"视频",然后轻按"录制"按钮。再次轻按此按 钮可停止录制。

#### 照片。

在主屏幕上轻按"照片"可查看照片。快速向右或向左 滑动手指可翻看图像。连按两次或者张开或合拢两个手 指可进行缩放。轻按一次可调出屏幕控制。您可以编辑 或改善照片、共享照片、打印照片以及进行其他操作。 如果您已在 iCloud 中启用了照片流功能,您所拍的新 照片会自动推送到其他所有设备。

### 视频和歌曲控制。

播放音乐或观看视频时,轻按屏幕上的任意位置可调出 控制。再次轻按可隐藏控制。您可以从"锁定"屏幕连 按主屏幕按钮以快速访问音频控制。

#### 䜣距离浏览网页。

在 Safari 中. 连按网页上的任意元素(图片或文本)即 可放大。再次连按即可缩小。转动 iPhone 可在宽屏幕 模式下浏览网页。轻按屏幕顶部的"阅读器"来查看文 章而不会导致文章凌乱。 轻按多页按钮可翻阅多个网页 或者打开新网页。

创建文件夹。整理应用程序。 按住任一应用程序图标不放,直到图标开始摆动。然后 将一个应用程序拖到另一个应用程序上以创建文件夹 文件夹会自动按类别命名,您也可以给文件夹重新命名。 您可以将应用程序和文件夹拖到不同位置和屏幕来自定 主屏幕。完成后,请按下主屏幕按钮。

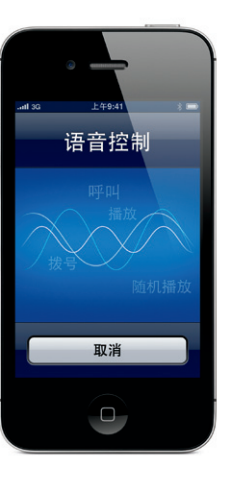

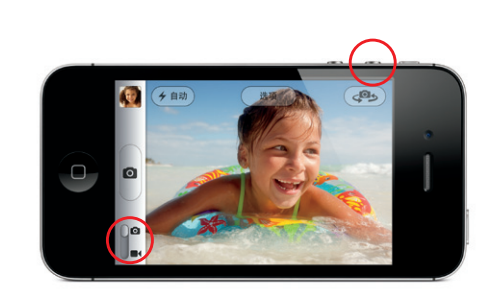

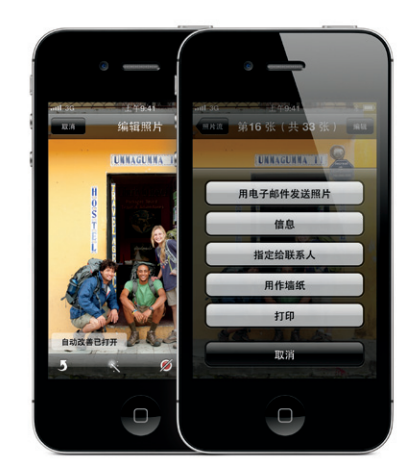

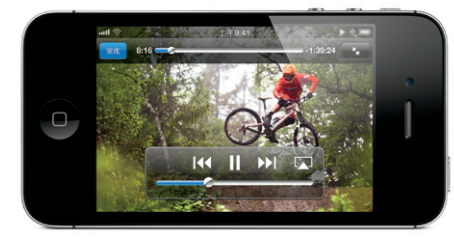

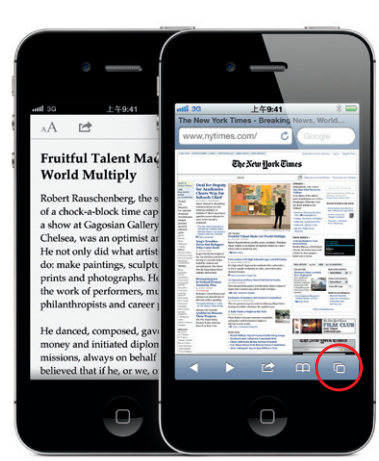

#### App Store.

轻按"App Store"图标,以浏览数十万个应用程序。 其类别囊括了游戏、商业、旅行、社交网络等等。您可 以按照"精品聚焦"、"类别"或"25 大排行榜"进行 浏览,也可以按照名称进行搜索。若要在 iPhone 上直 接购买并下载应用程序,请轻按"马上购买"。许多应 用程序都是免费的。

#### iCloud。

iCloud 可存储照片、应用程序、日历、文稿等内容。 它已无缝地集成到您的应用程序中,并会以无线方式将 您的内容推送到所有设备。轻按"设置"图标,然后选 取"iCloud"以打开照片流和其他 iCloud 功能。您 也可以下载以前从 App Store 购买的应用程序。

#### 了解更多。

若要了解有关 iPhone 功能的更多信息,请访问网址 www.apple.com.cn/iphone。

若要获得《iPhone 使用手册》和相关重要信息,请 访问网址 support.apple.com/zh CN/manuals/ iphone。若要在 iPhone 上查看此手册,请从 iBookstore 下载它,或者使用 Safari 书签。

# 获得支持。

有关网络服务和帐单方面的支持, 请联系无线运营 商。有关 iPhone 和 iTunes 的支持,请访问网址 www.apple.com.cn/support/iphone.

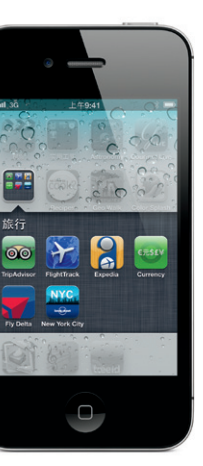

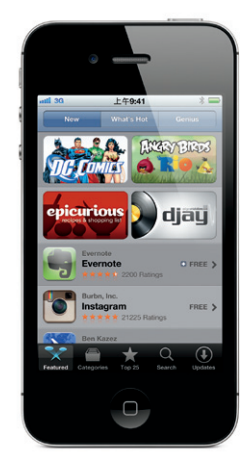

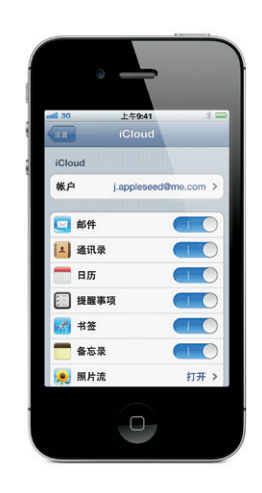

部分功能在某些区域不可用。

TM 和 © 2012 Apple Inc. Designed by Apple in California. Printed in China. CH034-6322-A